# IoT ODを使用したIW APでのポイントツーマル チポイントネットワークの設定

### 内容

#### はじめに

このドキュメントでは、IoT Operations Dashboardのテンプレートを使用して、産業ワイヤレス (IW)AP上のポイントツーマルチポイントネットワークを設定する方法について説明します。

### IoT ODへのアクセス

IW9165およびIW9167などのIWアクセスポイント(AP)は、CAPWAPモードまたはURWBモードで 設定できます。

これらのアクセスポイントをURWBモードで設定する場合は、IoT-Operations Dashboardを使用 して設定するか、またはローカルでオフラインモードで設定できます。IoT運用ダッシュボードに は、テナントの場所に応じて、これらのリンクからアクセスできます。

https://us.ciscoiot.com

https://eu.ciscoiot.com

ログインして適切なテナントを選択した後、サービスの下のIndustrial Wirelessを選択して、 CURWB無線の機能セットにアクセスします。

### "listone lot Operations Dashboard

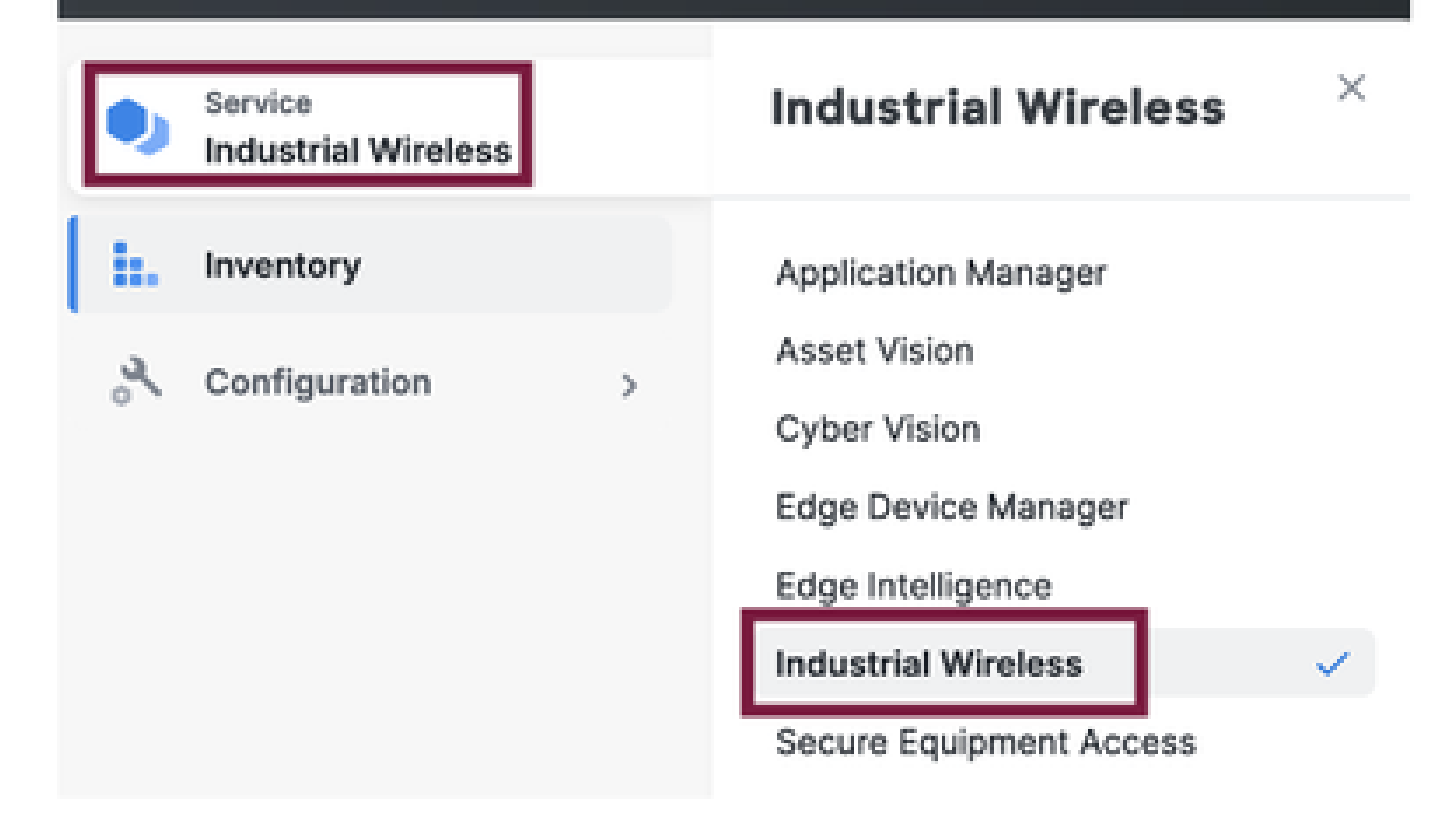

### 手動オンボーディング

デバイスは、インベントリページから手動でIoT ODにオンボーディングできます。

Add Devicesを選択し、追加するデバイスのPIDを選択します。CSVファイルは、そのファイルに 含まれるデバイスのシリアル番号とMACアドレスを使用してアップロードできます。各行には 1つのエントリがあります。

例:SN001234,00:f1:ca:00:00:01

SN003457,00:f1:ca:00:00:02

アップロードが完了したら、下部の[デバイスの追加]をクリックして、デバイスをダッシュボード に手動でインポートします。その後、[Inventory]タブの下に表示されます。

### IoT ODポイントツーマルチポイント設定

IW916xアクセスポイントを使用したポイントツーマルチポイント設定は、いくつかの簡単な手順でIoT ODを介して設定できます。3台のAPで、無線Aがメッシュエンドとして機能し、無線Bと無線Cがメッシュポイントとして機能しているとします。

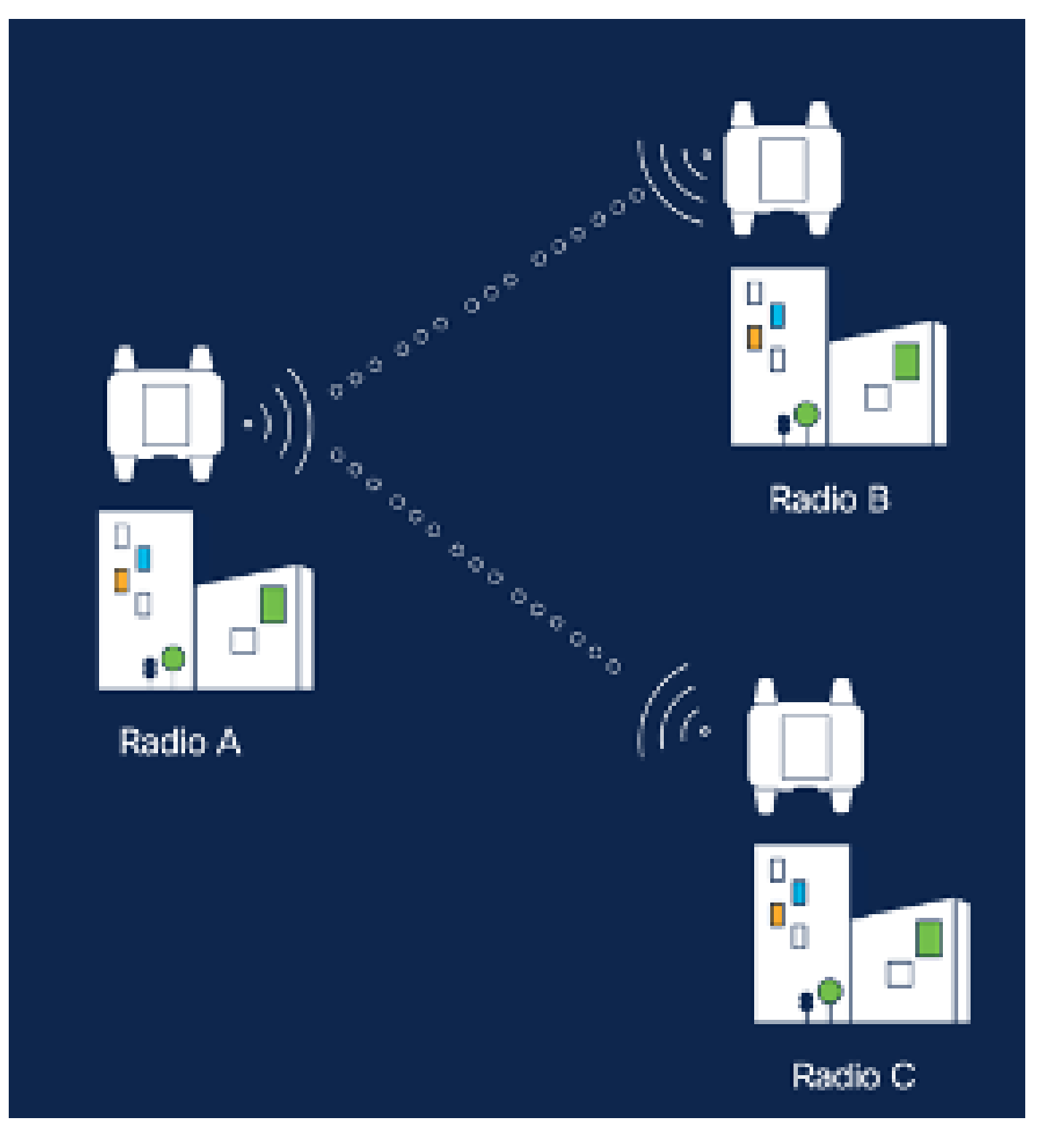

1. デバイスがIoT ODに追加され、ステータスが「Online」になったら、必要なデバイスを選 択して設定を編集できます。デバイスをクリックし、「Configuration」タブに移動し、「 Edit」ボタンを選択して構成を更新します。

| device     industrial Wireless | Cisco entre                                                                                                    |                                                                                                    |                                                             |                                                                                                    |  |  |  |  |
|--------------------------------|----------------------------------------------------------------------------------------------------|----------------------------------------------------------------------------------------------------|-------------------------------------------------------------|----------------------------------------------------------------------------------------------------|--|--|--|--|
| h. inventory                   | Summary Configuration                                                                                                    | 1                                                                                                    |                                                             |                                                                                                    |  |  |  |  |
| A, Configuration >             | Device Configuration<br>Inf OD Configuration<br>Inf OD Configuration |                                                                                                    |                                                             |                                                                                                    |  |  |  |  |
|                                | Lest heard and lot CD<br>Review provious configurations                                                                                                    | Configuration do not match.<br>General                                                                                                    |                                                             |                                                                                                    |  |  |  |  |
|                                | <ul> <li>General</li> <li>Wireless Radio</li> <li>Advanced Radio Settings</li> <li>Kay Centrul</li> <li>FluidMAX</li> <li>Multisest</li> <li>SAMP</li> <li>Radius</li> <li>MUP</li> </ul>                                                                                                    | <ul> <li>Mode</li> <li>Radio off</li> <li>Local IP Address</li> <li>Local Netmask</li> <li>Default Gateway</li> <li>Local Des 1</li> <li>Local Des 2</li> </ul> | 10700<br>Mesh Point<br>Off<br>192.108.0.10<br>255.255.255.0 | Lest Heard<br>Mesh End<br>Off<br>10.122.136.9<br>295.295.295.192<br>10.122.136.1<br>172.15.108.34<br>172.15.108.43 |  |  |  |  |

| Q Search                | General          |  |
|-------------------------|------------------|--|
| General                 |                  |  |
| Wireless Radio          | Mode             |  |
| Advanced Radio Settings | Mesh Point 🗸     |  |
| Key Control             |                  |  |
| FluidMAX                | Radio off        |  |
| Multicast               |                  |  |
| SNMP                    | Radio off mode   |  |
| Radius                  | Select Value V   |  |
| NTP                     |                  |  |
| L2TP                    | Local IP Address |  |
| Vlan                    | 192.168.0.10     |  |
| Fluidity                |                  |  |
| Fluidity Advanced       | Local Netmask    |  |
| Fluidity Pole Proximity | 255.255.255.0    |  |

2. PTMP設定の場合、「General Mode」セクションで、物理ネットワークに直接接続されて いるAP(無線A)がメッシュエンドとして設定され、エンドデバイスに接続されている2つ のAP(無線Bと無線C)がメッシュポイントとして設定されます。

#### Edit Device Configuration Q Search General General Mode Wireless Radio Advanced Radio Settings Mesh End $M^{\prime}$ Key Control Radio off FluidMAX Multicast SNMP Radio off mode Radius Fixed 140 NTP: L2TP Local IP Address Vian. 10.122.136.9 Fluidity Fluidity Advanced Local Netmask Fluidity Pole Proximity 255.255.255.0

無線Aの設定

| Q. Search                                   | General          |
|---------------------------------------------|------------------|
| General                                     |                  |
| <ul> <li>Wireless Radio</li> </ul>          | Mode             |
| <ul> <li>Advanced Radio Settings</li> </ul> | Mesh Point       |
| <ul> <li>Key Control</li> </ul>             |                  |
| <ul> <li>FiluidMAX</li> </ul>               | Radio off        |
| Multicast                                   |                  |
| SNMP                                        | Radio off mode   |
| Radius                                      | Eland V          |
| NTP                                         | -                |
| L2TP                                        | Local IP Address |
| Vian                                        | 10.122.136.10    |
| Fluidity                                    |                  |
| Fluidity Advanced                           | Local Netmask    |
| Fluidity Pole Proximity                     | 255.255.255.0    |

無線Bの設定

| Q. Search               | General          |   |
|-------------------------|------------------|---|
| General                 |                  |   |
| Wireless Radio          | Mode             |   |
| Advanced Radio Settings | Mesh Point       | ~ |
| Key Control             |                  |   |
| FluidMAX                | Radio off        |   |
| Multicast               |                  |   |
| SNMP                    | Radio off mode   |   |
| Radius                  | Select Value     | ~ |
| NTP                     |                  |   |
| L2TP                    | Local IP Address |   |
| Vian                    | 192.168.0.11     |   |
| Fluidity                |                  |   |
| Fluidity Advanced       | Local Netmask    |   |
| Fluidity Pole Proximity | 255.255.255.0    |   |
|                         |                  |   |

#### 無線Cの設定

3. 「Wireless Radio」セクションで、3つの無線すべてを同じパスフレーズで設定する必要が あります。この設定では、IWデバイスごとに1つの無線のみを有効にしています。選択した 無線(無線1または無線2)を有効にし、すべての無線の周波数とチャネル幅が同じである ことを確認します。アンテナを接続するときは、選択した無線に基づいて適切な外部ポート を使用する必要があります。

| Q. Search               | Wireless Radio          |    |                         |   |
|-------------------------|-------------------------|----|-------------------------|---|
| General                 |                         |    |                         |   |
| Wireless Radio          | Pessphrase              |    |                         |   |
| Advanced Radio Settings | CiscoURW8123            |    |                         |   |
| Key Control             |                         |    |                         |   |
| FluidNAX.               | Radio 1 enabled         |    | Radio 2 enabled         |   |
| Multicast               |                         |    |                         |   |
| SMAP                    | Radio 1 role            |    | Radio 2 role            |   |
| Redus                   | Fixed                   | ~  | Select Value            | ~ |
| NTP                     |                         |    |                         |   |
| L27P                    | Radio 1 Frequency (MHz) |    | Radio 2 Frequency (MHz) |   |
| Vian                    | \$180 MHz               | Ψ. | Select Value            | ~ |
| Fluidhy                 |                         |    |                         |   |
| Fluidity Advanced       | Radio 1 Channel width   |    | Radio 2 Channel width   |   |
| Fluidity Pole Proximity | 80                      | v  | Select Value            | ÷ |

PTMPセットアップの「Wireless Radio」セクションでは、メッシュエンド無線Aの無線ロールは Fluidmax Primaryとして設定され、メッシュポイント無線BおよびCはFluidmax Secondaryとして 設定されます。

#### Edit Device Configuration Q: Search Wireless Radio General Passphrase Wireless Radio Advanced Radio Settings. CisceURW8 Key Cantrol Radio 2 enabled Radio 1 enabled FloidMAX. Multicast. SIMMP Radio 2 role. Radio 1 role. Redius. Select Value Fluidmax primary. $\mathcal{M}_{\mathcal{M}}$ $2\pi d$ NTP LETP Radio 1 Frequency (MHz) Radio 2 Frequency (MHz) Man Select Value 5180 Mile $2g^2$ ${\rm M}^{2}$ Fluidity. Fluidity Advanced Radio 1 Channel width Radio 2 Channel width Fluidity Pole Proximity 80 $\mathcal{D}_{\mathcal{O}}(\mathcal{O})$ Select Value ${}^{\rm M}$

無線Aの設定

| Q; Seerin                                   | Wireless Radio             |   |                         |
|---------------------------------------------|----------------------------|---|-------------------------|
| + General                                   |                            |   |                         |
| <ul> <li>Wireless Redio</li> </ul>          | Passphrase                 |   |                         |
| <ul> <li>Advanced Radio Settings</li> </ul> | CrasedURWB                 |   |                         |
| <ul> <li>Key Control</li> </ul>             |                            |   |                         |
| <ul> <li>FluidMAX</li> </ul>                | Radio 1 enabled            |   | Radio 2 enabled         |
| Multicast                                   |                            |   |                         |
| SNMP                                        | Radio 1 role               |   | Radio 2 role            |
| Radius                                      | ·<br>Electrony successions | - | Referent Vision V       |
| NTP                                         |                            |   |                         |
| LETP                                        | Radio 1 Frequency (MHz)    |   | Radio 2 Frequency (MHz) |
| Vian                                        | Relati Value               |   | Select Volum V          |
| Fluidity                                    |                            |   |                         |
| Fluidity Advanced                           | Radio 1 Channel width      |   | Radio 2 Channel width   |
| Photony Pole Proximity                      | Select Velue               | v | Select Value V          |

#### 無線BおよびCの設定

4. Fluidmaxプライマリ/セカンダリモードは、カスケードトポロジに複数のPTMPセクション がある場合に、個々のクラスタを識別するために使用されます。Fluidmaxプライマリ無線と それに対応するFluidmaxセカンダリ無線の各クラスタには、クラスタIDが割り当てられます 。このパラメータは、「Fluidmax」セクションで設定します。この設定では、3つすべての 無線でクラスタIDがデフォルトの「CiscoURWB」として設定されます。

| Q Search                                            | FluidMAX                         |                                  |
|-----------------------------------------------------|----------------------------------|----------------------------------|
| <ul> <li>General</li> <li>Wireless Radio</li> </ul> | Padio 1 FluidMAX™ mode           | Radio 2 FluidMAX™ mode           |
| Advanced Radio Settings     Key Control             | •<br>Primary ~                   | Select Value V                   |
| FluidMAX                                            | Radio 1 FluidMAX™ Autoscan       | Radio 2 FluidMAX™ Autoscan       |
| SNMP                                                | Radio 1 FluidMAX Cluster ID      | Radio 2 FluidMAX Cluster ID      |
| Radius                                              | CiscoURWB                        | CiscoURWB                        |
| L2TP<br>Vlan                                        | Radio 1 Enable FluidMAX Tower ID | Radio 2 Enable FluidMAX Tower ID |
| Fluidity<br>Fluidity Advanced                       | Radio 1 FluidMAX Tower ID        | Radio 2 FluidMAX Tower ID        |
| Fluidity Pole Proximity                             | CiscoURWB                        | CiscoURWB                        |
|                                                     | Radio 1 Critical RSSI threshold  | Radio 2 Critical RSSI threshold  |
|                                                     | 0                                | 0                                |

設定を編集したら、下部にある「Save」をクリックします。

5. これで、「IoT OD設定のプッシュ」ボタンを使用して、更新された設定をIoT-ODから無線 に直接プッシュできます。プロンプトが表示されたら、Confirmを押します。デバイスがリ ブートされ、プッシュされた設定からIPからアクセス可能になります。

| m. Denks           |   | Investory   these bandgestion                            |
|--------------------|---|----------------------------------------------------------|
| Ted.strial Westess |   | Cisco 🔹                                                  |
| in beenkarp        |   | Summary Domfguration                                     |
| A Configuration    | ł | Device Configuration / Mat   © Push IoT 00 Configuration |

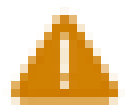

# Push Configuration

You're about to push the latest IoT CO device configuration (Conf. ID: 2 ) to the device Claco (Senal Number KWC2702000K). This operation will take up to 5 minutes. Your device will reboot automatically.

Cancel

Costirm

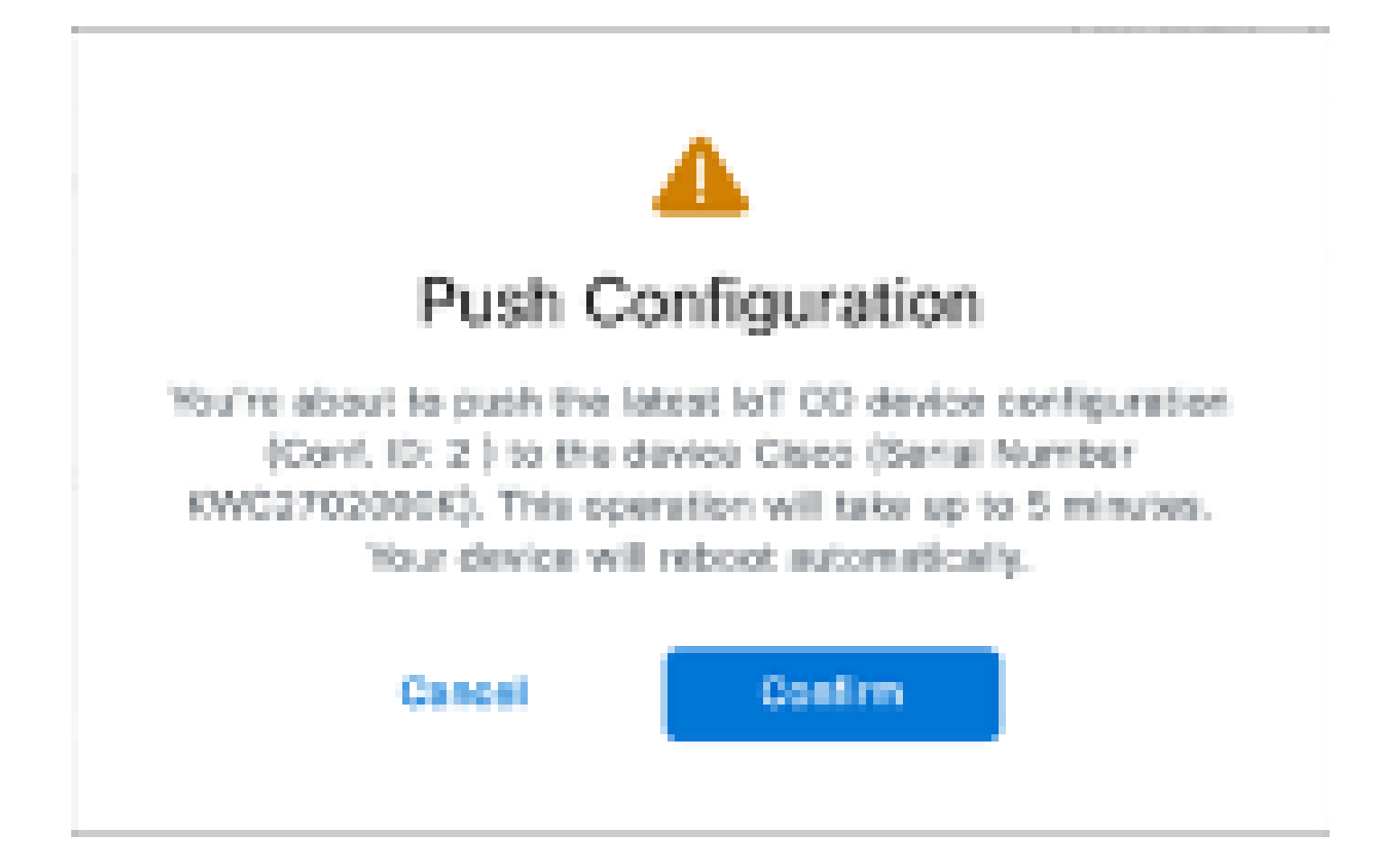

6. 無線が「オフライン」の場合にconfigをプッシュするもう1つのオプションは、コンフィギ ュレーションファイルをダウンロードすることです。[Inventory]タブで1つ以上のデバイス を選択し、[More Actions]ドロップダウン・メニューから[Download Selected]ボタンを選択 します。

| 0, 9      | Q Search Table |                                    |      |              |           |              |               |              |                       |
|-----------|----------------|------------------------------------|------|--------------|-----------|--------------|---------------|--------------|-----------------------|
| 2 Selec   | and Add Dev    | kan Mere Astons -                  |      |              |           |              |               | C Perfecto   | Aust. 2012;2014122 AM |
|           | Collegender    | Assign to Group                    | Name | # Aldren     | Rodel     | Senal Number | Meeth 10 -    | 00000        | Formation Version     |
| •         | A Sync now     | Renaue from Group<br>Described All | Ches | 192.168.0.13 | WE1932H-8 | POC272H18BY  | 8.137.230.348 |              | 17.16.0.29            |
|           | -              | Download Selected                  | Ches | 192,168,0.10 | W9152D+-8 | KWC27039008  | 5.246.2.720   |              | 17.15.1.5             |
| 2 Records |                | Detete All                         |      |              |           |              |               | Show Records | 20 V 1 + 2 - C 🔘 2    |
|           |                | Delete Selected                    |      |              |           |              |               |              |                       |
|           |                | Export All<br>Export Selected      |      |              |           |              |               |              |                       |
|           |                | Export All<br>Export Belected      |      |              |           |              |               |              |                       |

拡張子が.iwconfのファイルがダウンロードされます。同じファイルをIoT-ODタブからデ バイスのGUIにアップロードできます。

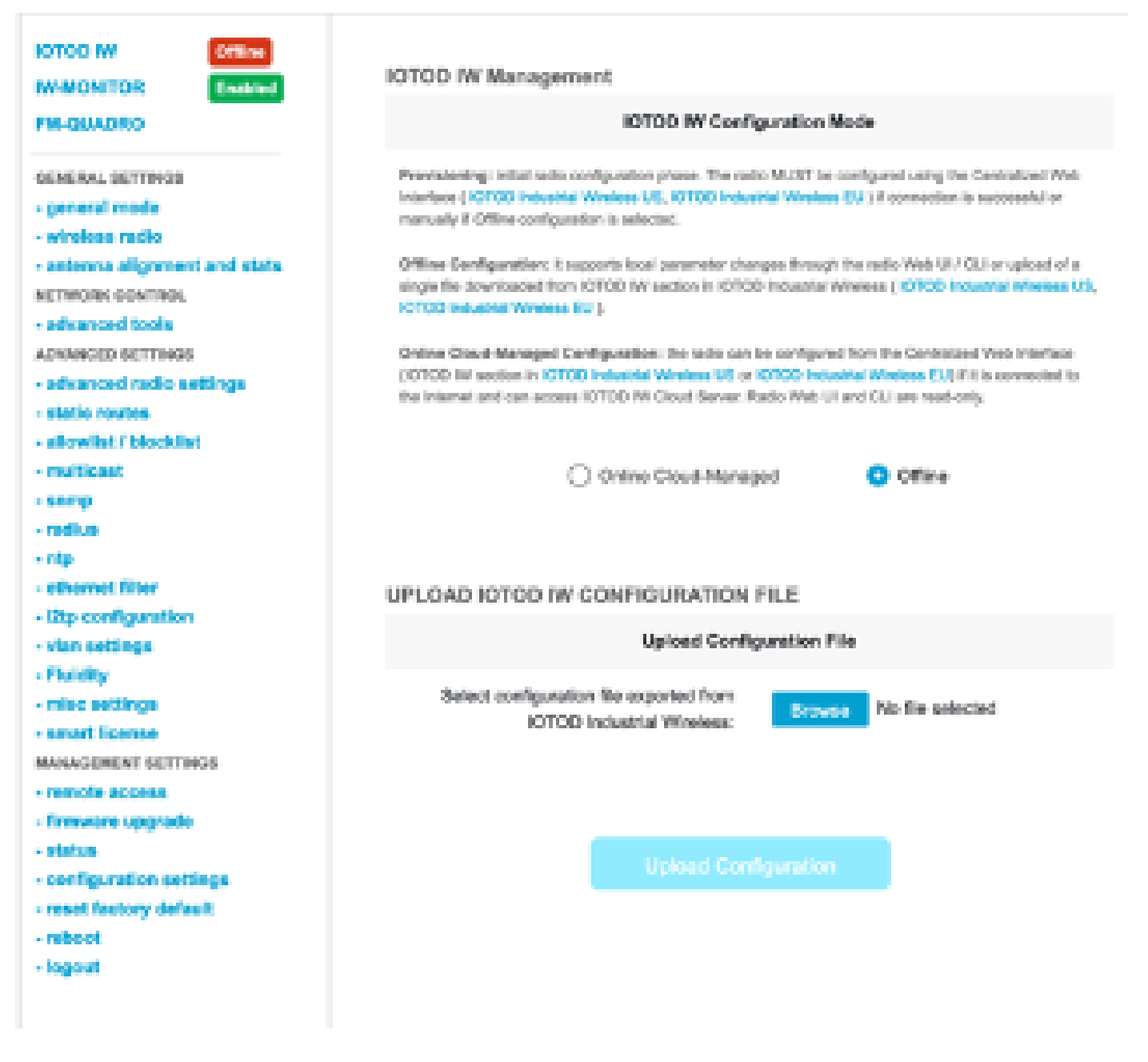

設定は、「ステータス」ページで確認できます。

| ULTRA RELIABLE<br>WRELESS BACKHAUL                       | Cisco URWB IW9167EH Configurator<br>5.246.226.200 - MESH END MODE                               |  |  |  |  |
|----------------------------------------------------------|-------------------------------------------------------------------------------------------------|--|--|--|--|
| IOTOD IW Offline                                         | STATUS                                                                                          |  |  |  |  |
| FM-QUADRO                                                | Device: Cisco Catalyst IW9167E Heavy Duty Access Point<br>Name: ME_Primary<br>ID: 5.246.226.200 |  |  |  |  |
| GENERAL SETTINGS                                         | Serial: KWC280208AS<br>Operating Node: Mosh End                                                 |  |  |  |  |
| - general mode<br>- wireless radio                       | Uptime: 3 min<br>Firmware version: 17.14.0.79                                                   |  |  |  |  |
| - antenna alignment and stats                            | DEVICE SETTINGS<br>IP: 10 122 136 50                                                            |  |  |  |  |
| - advanced tools                                         | Netmask: 255.255.255.192<br>MAC address: 40:36:5a:6xe2:c8                                       |  |  |  |  |
| ADVANCED SETTINGS<br>- advanced radio settings           | Configured MTU: 1530<br>WIRED0                                                                  |  |  |  |  |
| - static routes                                          | Status: up<br>Speed; 5000 Mb/s<br>Funder: Ad                                                    |  |  |  |  |
| - allowinst / blockinst<br>- multicast                   | MTU: 1530<br>WIRED1                                                                             |  |  |  |  |
| - snmp<br>- radius                                       | Status: down                                                                                    |  |  |  |  |
| - nip                                                    | WIRELESS SETTINGS<br>Operating region: B                                                        |  |  |  |  |
| - othernot filter<br>- 12tp configuration                | Radio 1<br>Interface: enabled                                                                   |  |  |  |  |
| - vian settings                                          | Mode: fluidmax primary<br>Frequency: 5180 MHz                                                   |  |  |  |  |
| - misc settings                                          | Channel 36<br>Channel Width: 80 MHz                                                             |  |  |  |  |
| - smart license<br>MANAGEMENT SETTINGS                   | Current tx power: 22 dBm<br>Current tx power level: 1                                           |  |  |  |  |
| - remote access                                          | Antenna number: 2<br>Antenna number: 2<br>Radio Made: scimanu                                   |  |  |  |  |
| - tinnware upgrade<br>- status                           | Maximum link length: 3 km                                                                       |  |  |  |  |
| - configuration settings                                 | Radio 2<br>Interface: disabled                                                                  |  |  |  |  |
| - reboot                                                 | Mode: fixed infrastructure<br>Frequency: 5180 MHz                                               |  |  |  |  |
| - logout                                                 | Channel: 36<br>Channel Width: 80 MHz<br>Current tx power: 19 dBm                                |  |  |  |  |
| © 2124 Claco and/or its affiliates. All rights reserved. |                                                                                                 |  |  |  |  |

7. Mesh EndラジオのFM-Quadroページにアクセスして、PTP設定のレイアウトを確認できま す。

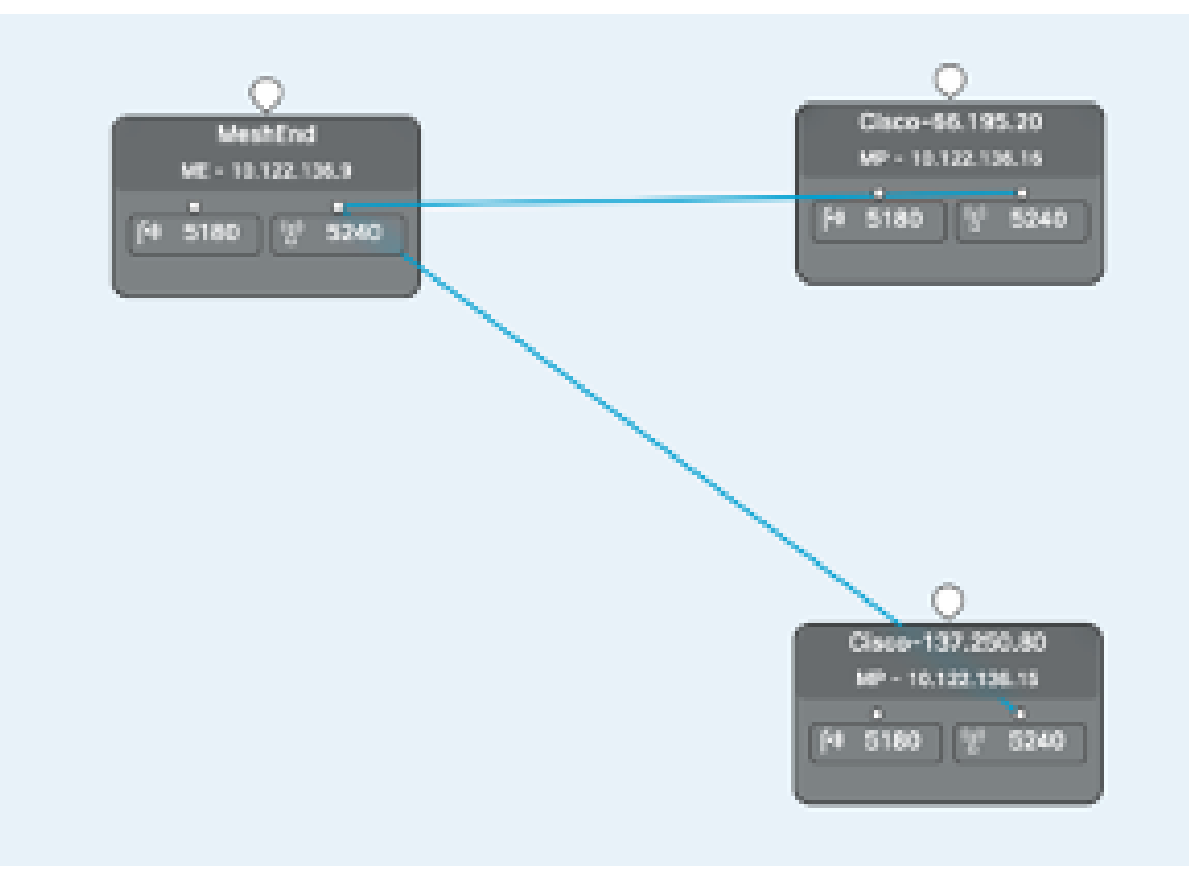

翻訳について

シスコは世界中のユーザにそれぞれの言語でサポート コンテンツを提供するために、機械と人に よる翻訳を組み合わせて、本ドキュメントを翻訳しています。ただし、最高度の機械翻訳であっ ても、専門家による翻訳のような正確性は確保されません。シスコは、これら翻訳の正確性につ いて法的責任を負いません。原典である英語版(リンクからアクセス可能)もあわせて参照する ことを推奨します。